## FAQ

| ID         | 10                                                                                                    |
|------------|----------------------------------------------------------------------------------------------------|
| Pertanyaan | Saya berada di halaman yang menampilkan data <b>Profil Jemaat</b> . Selanjutnya bagaimana cara memutahirkan data saya?                                                                                                    |
| Jawaban    | 1. Klik icon yang bergambar pensil di sebelah paling kiri dari data tersebut. 2. Tunggu beberapa detik, sistem akan menampilkan form <b>Ubah</b> . 3. Periksalah dengan teliti data Anda, lalu jika ada yang masih kosong atau sudah tidak <i>up-to-date</i> , mohon agar mengisi atau memperbaiki atau meng- <i>update</i> data tersebut. 4. Klik tombol <b>Simpan</b> untuk menyimpan perubahan. |